## Title 1 (Arizona)

Last Modified on 03/28/2024 9:17 am CDT

Title 1 School Information | Title 1 School Attribute | Title 1 Student Information

Tool Search: Title 1

The Title 1 tool records Title I Program information for students who receive individual services. When a school offers schoolwide assistance, the School History record needs to be set the Title 1 field on their School History to **Schoolwide Program**.

When the school is set to Schoolwide Program, individual Title 1 records are not needed, unless the student's Title 1 services differ from the schoolwide services.

Note that the information provided here details how to record Title 1 information in Campus. Always follow your district's policies when adding or modifying Title 1 information.

| Title                                                                       | 1 ☆                                                             |                                 |                    | Student Information > General > Title 1 |
|-----------------------------------------------------------------------------|-----------------------------------------------------------------|---------------------------------|--------------------|-----------------------------------------|
| Studer                                                                      | nt, Amber R 😩 Student #: 123456<br>ID 🖵 VIRTUAL LEARNING CONSEN | Grade: 09 DOB: 07/14/2009 Couns | elor: Staff, Maria | Related Tools A                         |
| 🕀 New 🕒 S                                                                   | ave 🗵 Delete                                                    |                                 |                    |                                         |
| Title 1 Services                                                            |                                                                 |                                 |                    | ^                                       |
| Instructional Services                                                      | School                                                          | Start Date End Date             |                    |                                         |
| itle I Reading                                                              | High School (79633)                                             | 11/13/2023                      |                    |                                         |
| itle 1<br><mark>School</mark><br>79633: High School<br>itle 1 Part A Partic | *Start<br>× v<br>11/1:<br>pation Details                        | Date End Date                   |                    |                                         |
| Instructional Convision                                                     |                                                                 |                                 |                    |                                         |
| insurucional Services                                                       |                                                                 |                                 |                    |                                         |
| × Title I Reading                                                           |                                                                 |                                 |                    |                                         |
|                                                                             |                                                                 |                                 |                    |                                         |
| - Modified by: Admini                                                       | strator, System 12/04/2023 10:09 AM                             |                                 |                    |                                         |
| 😐 😐 District Defin                                                          | ed Elements                                                     |                                 |                    |                                         |
|                                                                             |                                                                 |                                 |                    |                                         |
|                                                                             |                                                                 | Title 1 Editor                  |                    |                                         |

See the core Title 1 article for information on recommended Tool Rights, available Title 1 Ad hoc fields, and general descriptions of Title 1 fields.

Read - View Title 1 records.
Write - Edit existing Title 1 records.
Add - Add new Title 1 records.
Delete - Remove Title 1 records.

For more information about Tool Rights and how they function, see the Tool Rights article.

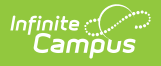

# **Title 1 School Information**

Tool Search: School Information

Title 1 programs are considered either Schoolwide or Targeted Assistance.

- Schoolwide programs apply to ALL students enrolled at the school.
- **Targeted Assistance** programs apply to services provided to the student as needed.

When the school is a Title 1 school, the School Information editor needs to be set to **Schoolwide Program**:

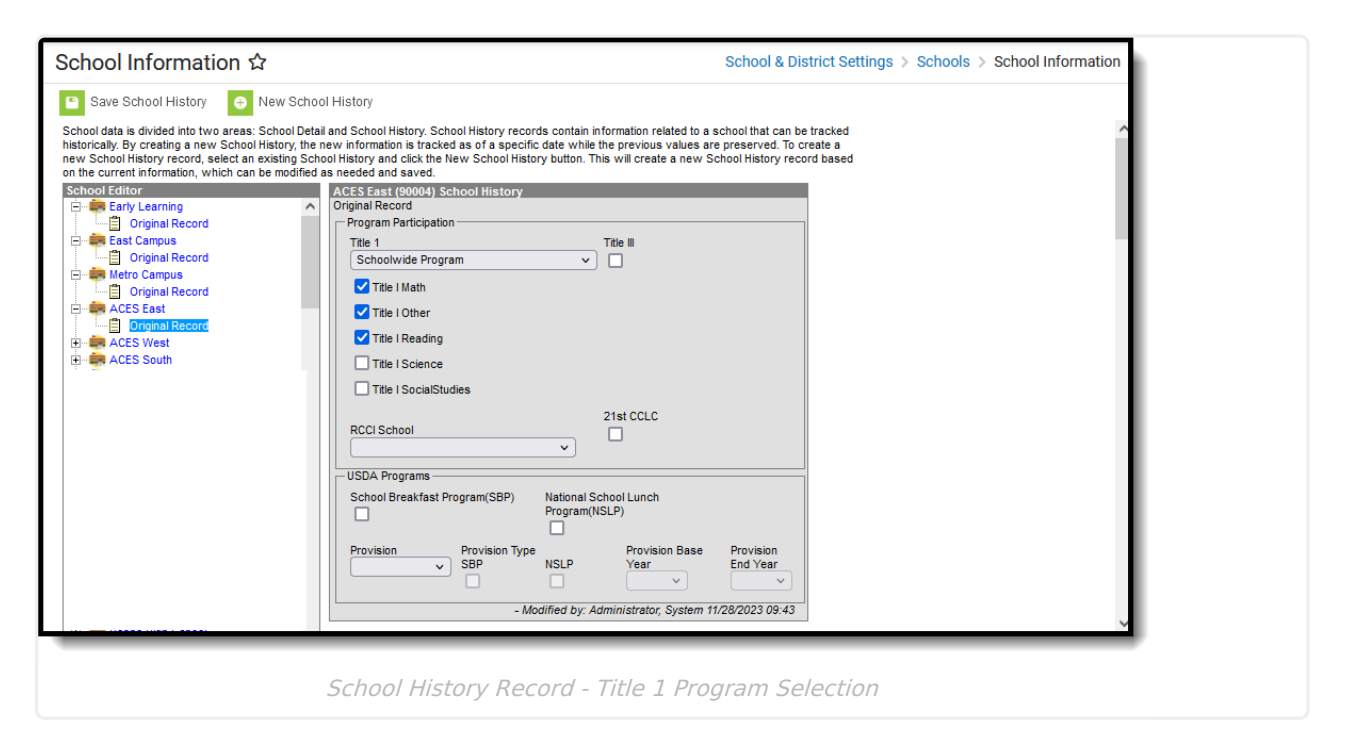

On the School History Record under Program Participation, mark the specific Title 1 programs the school offers.

- 1. Select Schoolwide Program in the Title 1 field.
- 2. Mark the **Title 1 Programs** the school offers:
  - Title 1 Match
  - Title 1 Other
  - Title 1 Reading
  - Title 1 Science
  - Title 1 Social Studies
- 3. Click Save School History when finished.

| High School (80203) Sc<br>Effective Date | hool History   |         |                       |                       |               |
|------------------------------------------|----------------|---------|-----------------------|-----------------------|---------------|
| 11/21/2023<br>— Program Participation —  |                |         |                       |                       |               |
| Title 1                                  |                |         | Title III             |                       |               |
| Schoolwide Program                       |                | )       | <ul> <li>✓</li> </ul> |                       |               |
| Title I Math                             |                |         |                       |                       |               |
| Title I Other                            |                |         |                       |                       |               |
| Title I Reading                          |                |         |                       |                       |               |
| 🗹 Title I Science                        |                |         |                       |                       |               |
| 🗹 Title I SocialStudie                   | s              |         |                       |                       |               |
|                                          |                |         | 21st CCLC             | :                     |               |
| RCCI School                              |                | -       | <                     |                       |               |
| U. Recibay                               |                |         |                       |                       |               |
| - USDA Programs                          | ram(SBD)       | Nations | School                | unch Program(NSLP)    |               |
|                                          | rain(SDP)      |         | II SCHOOL             | unen Program(NOEP)    |               |
| Provision                                | Provision Type |         |                       | Provision Base Year   | Provision     |
|                                          | SBP            | NSLP    |                       |                       | End Year      |
|                                          | -              | Madif   | ind by: Adv           | ninistrator Sustam 11 | 04/0002 44:20 |
|                                          |                | - Woarn | ea by. Aar            | mmstrator, system m   | 21/2023 14.32 |

### **Title 1 School Attribute**

Tool Search: Core Attribute/Dictionary

On the student's Title 1 record, the School where the student receives Title 1 services must be selected. The list of schools is customizable and can be added in the Attribute/Dictionary tool.

In order for the school to report correctly on the Student Needs and other Ed-Fi Resources, the Code column must list the school's Entity ID (the Ed-Fi Code).

| e Attribute/Dictiona                                                                                                    | ry ☆                         |                                                                                                    |                | System Settings > Cu     | ustom Data and | Links > Core Attrib | oute/Dictionary |   |
|----------------------------------------------------------------------------------------------------|------------------------------|----------------------------------------------------------------------------------------------------|----------------|--------------------------|----------------|---------------------|-----------------|---|
| ave                                                                                                    |                              |                                                                                                    |                |                          |                |                     |                 |   |
| Attribut ceripictionary Editor<br>End Uade<br>Program Services<br>Program Type<br>School<br>Dictionary (81 Entries)<br>Star Date<br>Support Services<br>Title 1 Program | ]                            |                                                                                                    |                |                          | ^              |                     | Â               |   |
| TranscriptCourse<br>TwentyFirstCCLC<br>Vaccine                                                                                                    |                              |                                                                                                    |                |                          | ~              |                     | - 1             |   |
|                                                                                                    |                              |                                                                                                    |                |                          | (Add Dave)     |                     |                 |   |
| Code                                                                                                    | Name                         | Seg                                                                                                    | Value          | Standard Code Ed-Fi Code | Add Row        |                     | - 8             |   |
| 4242                                                                                                    | Chandler Unified School Dist | rict #80 0                                                                                                    |                | 4242                     | x ^            |                     |                 |   |
| 5110                                                                                                    | Willis Junior High School    | 0                                                                                                    |                | 5110                     | x              |                     | - I             |   |
| 5111                                                                                                    | San Marcos Elementary Sch    | ool 0                                                                                                    |                | 5111                     | x              | _                   | - I             |   |
| 5113                                                                                                    | Galveston Elementary Sci     | 🕒 New 🕒 Save 🙁 Delete                                                                                             | 🔥 Documents    |                          |                |                     | - I             |   |
| 5114                                                                                                    | Hartford Sylvia Encinas El   | Title 1 Services                                                                                                  | chool          | Start Date End           | Date           |                     |                 | I |
|                                                                                                    |                              | Title 1 School Stitus Junor High School Title 1 Part A Participation Details Instructional Services Select Values | X Y Start Date | End Date                 |                |                     |                 |   |

- 1. In the list of Campus Attributes/Dictionary Editor, locate the **Title1** attribute. Attributes are alphabetical.
- 2. Expand **Title 1**, then expand **School**.
- 3. Select Dictionary.

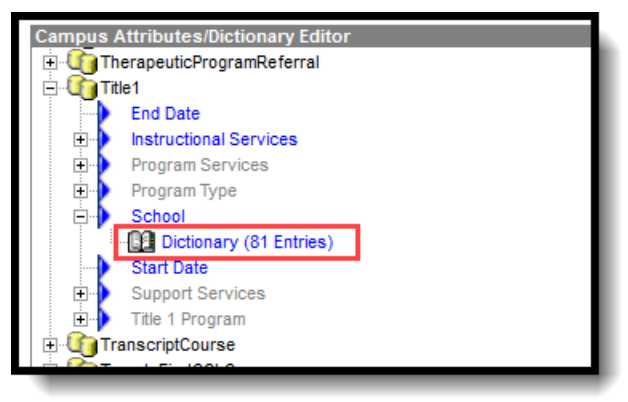

4. Click Add Row. A new blank row displays at the top of the School Dictionary Detail list.

| School Dictionary Detail |      |                                      |     |       |               |            |        |   |
|--------------------------|------|--------------------------------------|-----|-------|---------------|------------|--------|---|
|                          | Code | Name                                 | Seq | Value | Standard Code | Ed-Fi Code | Active |   |
| ×                        |      |                                      |     |       |               |            |        | ^ |
| ×                        | 4242 | Chandler Unified School District #80 | 0   |       |               | 4242       | x      |   |

- 5. In the Code field, enter the school's Ed-Fi Entity ID.
- 6. Enter the Name of the School.
- 7. Seq(uence), Value, Standard Code and Ed-Fi Code can be left blank.
- 8. Mark the **Active** checkbox.

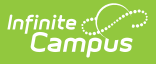

- 9. Repeat these steps for each school where students may receive Title 1 Services.
- 10. Click **Save** when finished.

# **Title 1 Student Information**

Tool Search: Title 1

Add a Student Title 1 Record | Title 1 Detail Fields

#### Add a Student Title 1 Record

- 1. Click the **New** button. A Title 1 Detail editor displays.
- 2. Select the **School** where the student receives Title 1 services. This list is customizable. See the previous section for details on this process.
- 3. Enter the **Start Date** of the Title 1 record.
- 4. Select the appropriate Instructional Services the student receives.
- 5. Click the **Save** button when finished.

#### **Title 1 Detail Fields**

There is one field on the Title 1 record that needs to be populated for students.

#### **Instructional Services**

The Instructional Services field indicates any Title 1 Services the student is receiving. Users may add as many Title 1 Services as necessary.

Click here to expand...